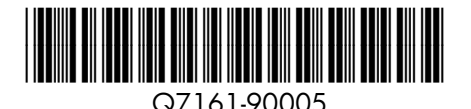

## Quick Start

HP Photosmart Pro B8800 series

## Guide de mise en route rapide

HP Photosmart Pro série B8800

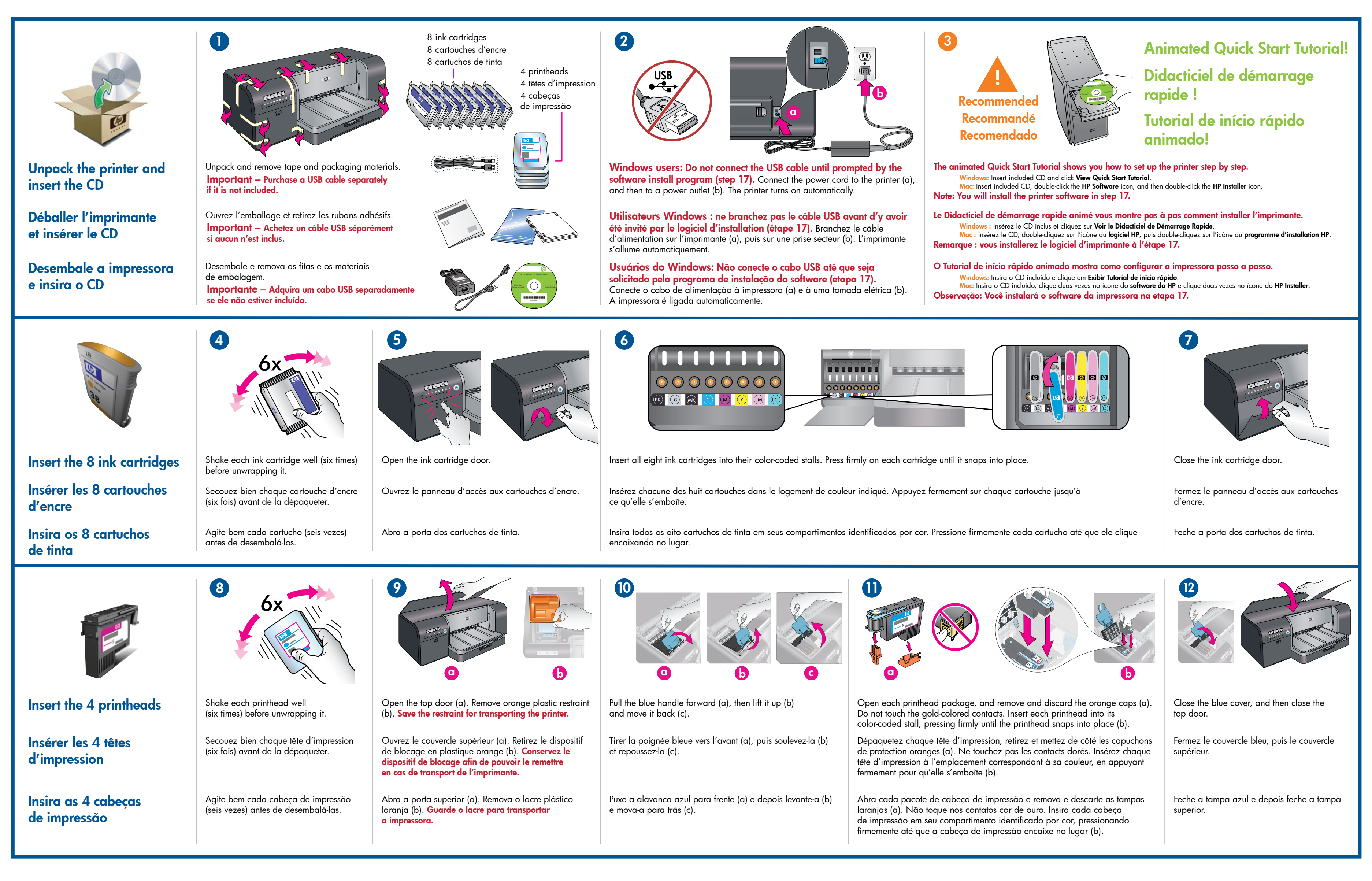

## Início rápido

HP Photosmart Pro B8800 series

|                                                                                                    | Main tray         Main tray         Bardeja principal                                                                                                    |                                                                                                    | Image: transformed by transformed by transformed b |                                                                                                    | Image: Weight of the service of the service of the |
|----------------------------------------------------------------------------------------------------|----------------------------------------------------------------------------------------------------|----------------------------------------------------------------------------------------------------|----------------------------------------------------------------------------------------------------|----------------------------------------------------------------------------------------------------|----------------------------------------------------------------------------------------------------|
| Load paper and calibrate the printer                                                                                                    | Remove the output tray <b>straight out, by pulling it firmly</b> .<br>The output tray is the removable 'lid' on top of the main tray.<br><b>Note:</b> Make sure the specialty media tray is closed.                                                                                                    | Load <b>all</b> of the included HP Advanced Photo paper into<br>the main tray in portrait orientation, <b>glossy side down</b> .<br>Align the paper against the right side of the tray.                               | Adjust the paper guides. Check that the paper is ly Slide the output tray back into place.                                                                                                    | ying flat. Start calibration                                                                                                    | <b>Press the Resume button []] to start printer calibration.</b><br>Calibration takes 30–40 minutes. Use this time to install the software (step 17). When the Printhead light <b>[F]</b> goes off, calibration is complete.                                                                                                    |
| Charger du papier et<br>étalonner l'imprimante                                                                                                    | Retirez le bac de sortie <b>en le tirant droit et fermement</b> .<br>Le bac de sortie est le « couvercle » amovible au-dessus<br>du bac principal.<br><b>Remarque :</b> assurez-vous que le bac pour supports spéciaux est fermé.                                                                                                    | Chargez <b>tout</b> le papier photo avancé HP dans le bac<br>principal orienté en portrait, <b>face brillante vers le bas</b> .<br>Placez le papier contre le côté droit du bac.                                      | Réglez les guides de papier. Vérifiez que le papie<br>Remettez le bac de sortie en place.                                                                                                    | er est posé à plat.<br>Démarrer<br>l'étalonnage                                                                                                    | Appuyez sur le bouton Reprendre [♪] pour démarrer<br>l'étalonnage. L'étalonnage dure de 30 à 40 minutes.<br>Pendant ce temps, installez le logiciel (étape 17).<br>Quand le voyant de tête d'impression [√] s'éteint,<br>l'étalonnage est terminé.                                                                                                    |
| Colocar papel e calibrar<br>a impressora                                                                                                    | Remova a bandeja de saída <b>completamente, puxando-a</b><br><b>firmemente</b> . A bandeja de saída é a 'tampa' removível na parte<br>superior da bandeja principal.<br><b>Observação:</b> Verifique se a bandeja de mídia especial está fechada.                                                                                                    | Coloque <b>todo</b> o papel fotográfico HP Advanced incluído<br>na bandeja principal, na orientação retrato, com o <b>lado<br/>brilhante voltado para baixo</b> . Alinhe o papel junto ao<br>lado direito da bandeja. | Ajuste as guias de papel. Verifique se o papel esté<br>Deslize a bandeja de saída de volta para o lugar.                                                                                                    | á esticado.<br>Iniciar calibração                                                                                                    | Pressione o botão Continuar []] para iniciar<br>a calibração da impressora. A calibração leva<br>30-40 minutos. Use esse tempo para instalar o software<br>(etapa 17). Quando a luz da cabeça de impressão []<br>apagar, a calibração estará concluída.                                                                                                    |
| Vou need to install the printer software for the printer to work correctly.       Vous devez installer le logiciel d'impression afin que l'imprimante fonctionne       Vous devez installer le logiciel d'impression afin que l'imprimante         Important – Windows users: Connect the printer to your computer with       Important – Windows users: Connect the printer to your computer with       Important – Utilisateurs Windows : ne branchez l'imprimante à votre         Important – Purchase a USB cable separately if it is not included.       Important – Achetez un câble USB séparément si aucun n'est inclus.       Important – Achetez un câble USB séparément si aucun n'est include.       Important – Achetez un câble USB separately if itic. |                                                                                                    |                                                                                                    |                                                                                                    |                                                                                                    |                                                                                                    |
| Install the software<br>Installation du logiciel                                                                                                    | <ul> <li>1. Insert the included CD into your computer if you haven't already.</li> <li>Windows: Click Install Printer Software.</li> <li>Macintosh: Double-click the HP Photosmart Installer icon ( ) on the desktop, and then double-click the HP Photosmart Installer icon ( ) on the software install step.</li> <li>2. Follow the onscreen instructions to install the software.</li> <li>Collow the onscreen instructions to install the software.</li> <li>Collow the</li></ul> |                                                                                                    |                                                                                                    |                                                                                                    |                                                                                                    |
| Instalar o software                                                                                                    | When the printer finishes calibrating and softwar<br>is complete, your printer is ready to use.                                                                                                    | e installation Quand l'étalonne votre imprimante                                                                                                    | ons à l'écran pour installer le logiciel.<br>age est terminé et l'installation du logiciel ac<br>est prête à l'utilisation.                                                                                                    | chevée, Quando a impressor<br>estiver concluída, a i                                                                                                    | ra terminar de calibrar e a instalação do software<br>impressora estará pronta para o uso.                                                                                                    |
| Ink in the cartridges included in the printer box is used for printer initialization. Ink from these cartridges, as well as from replacement cartridges, is also used to keep print nozzles clear and ink flowing smoothly.                                                                                                    |                                                                                                    |                                                                                                    |                                                                                                    |                                                                                                    |                                                                                                    |
| Always leave the printer plugged in so that it can perform self-servicing routines. For more information, see the User Guide.<br>Laissez toujours l'imprimante branchée afin qu'elle puisse effectuer des Pour plus d'informations, reportez-vous au guide de l'utilisateur.                                                                                                    |                                                                                                    |                                                                                                    | fectuer des opérations de maintenance.<br>teur.                                                                                                    | Mantenha sempre a impressora ligada para que ela possa realizar as rotinas de auto-manutenção.<br>Para obter mais informações, consulte o Guia do usuário. |                                                                                                    |
| ?                                                                                                    | View the animated Quick Start Tutorial on the included CD (see step 3). Click the Need help? link in the tutorial for help on solving setup problems.                                                                                                    | Regardez le Didactic<br>inclus sur le CD (voir<br>dans le didacticiel po<br>de configuration.                                                                                                    | ciel de Démarrage Rapide animé<br>étape 3). Cliquez sur Besoin d'aide ?<br>our résoudre des problèmes                                                                                                    | Veja o Tutorial de início r<br>(veja a etapa 3). Clique r<br>no tutorial para obter aju<br>de configuração.                                                | rápido animado no CD incluído<br>no link Precisa de ajuda?<br>Ida para solucionar problemas                                                                                                    |
| •<br>Need more information?                                                                                                    | Read the User Guide.                                                                                                    | Lisez le manuel d'util                                                                                                    | lisation.                                                                                                    | Leia o Guia do usuário.                                                                                                    |                                                                                                    |
| Besoin de plus<br>d'informations ?<br>Precisa de mais                                                                                                    | Contact HP support at www.hp.com/support                                                                                                    | Contactez le service<br>www.hp.com/suppo                                                                                                    | d'assistance clientèle à l'adresse<br>rt                                                                                                    | Contate o suporte da HP                                                                                                    | através do site www.hp.com/support                                                                                                    |